### BtoB 諸口分作成方法

### 【事前準備】

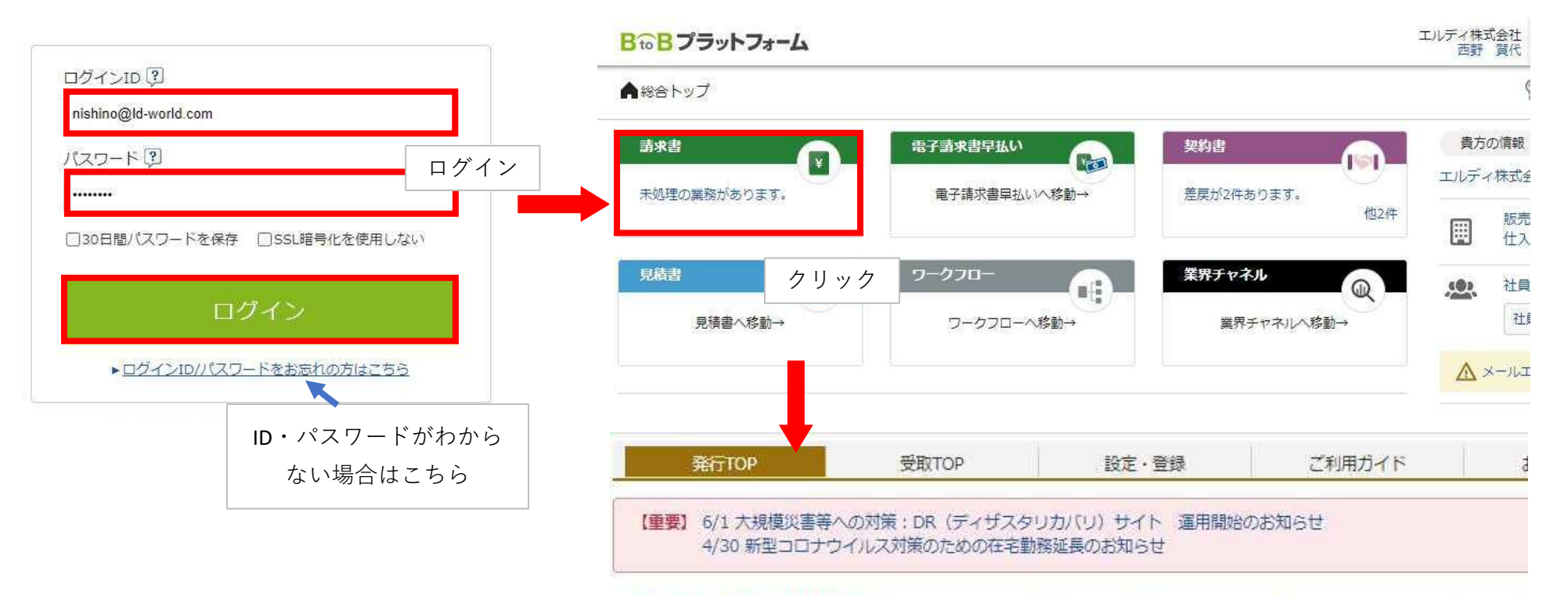

①貴社様式のご請求書をPDFファイルにしてください。

②ログイン→発行TOP→請求書作成画面を開いてください。

③新規作成ボタンを押してください。

#### «NEW» 【6/16(水)開催】インフォマートがお送りする、1年に1度の経理の祭典「経理フェスティバル」にぜひご参加

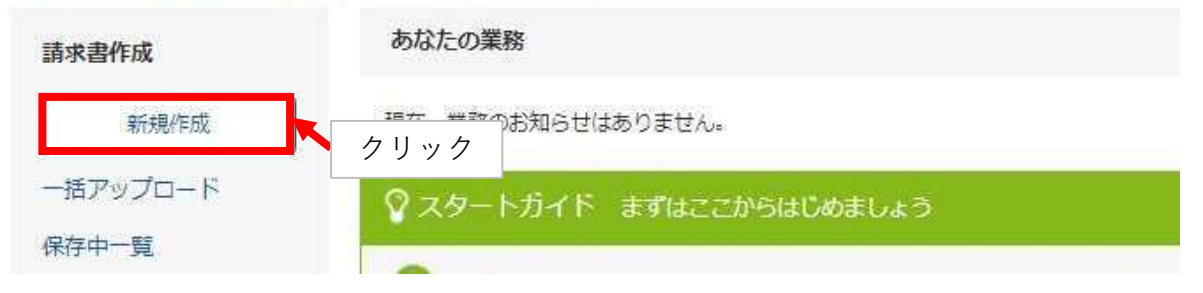

## 【おもて作成画面】

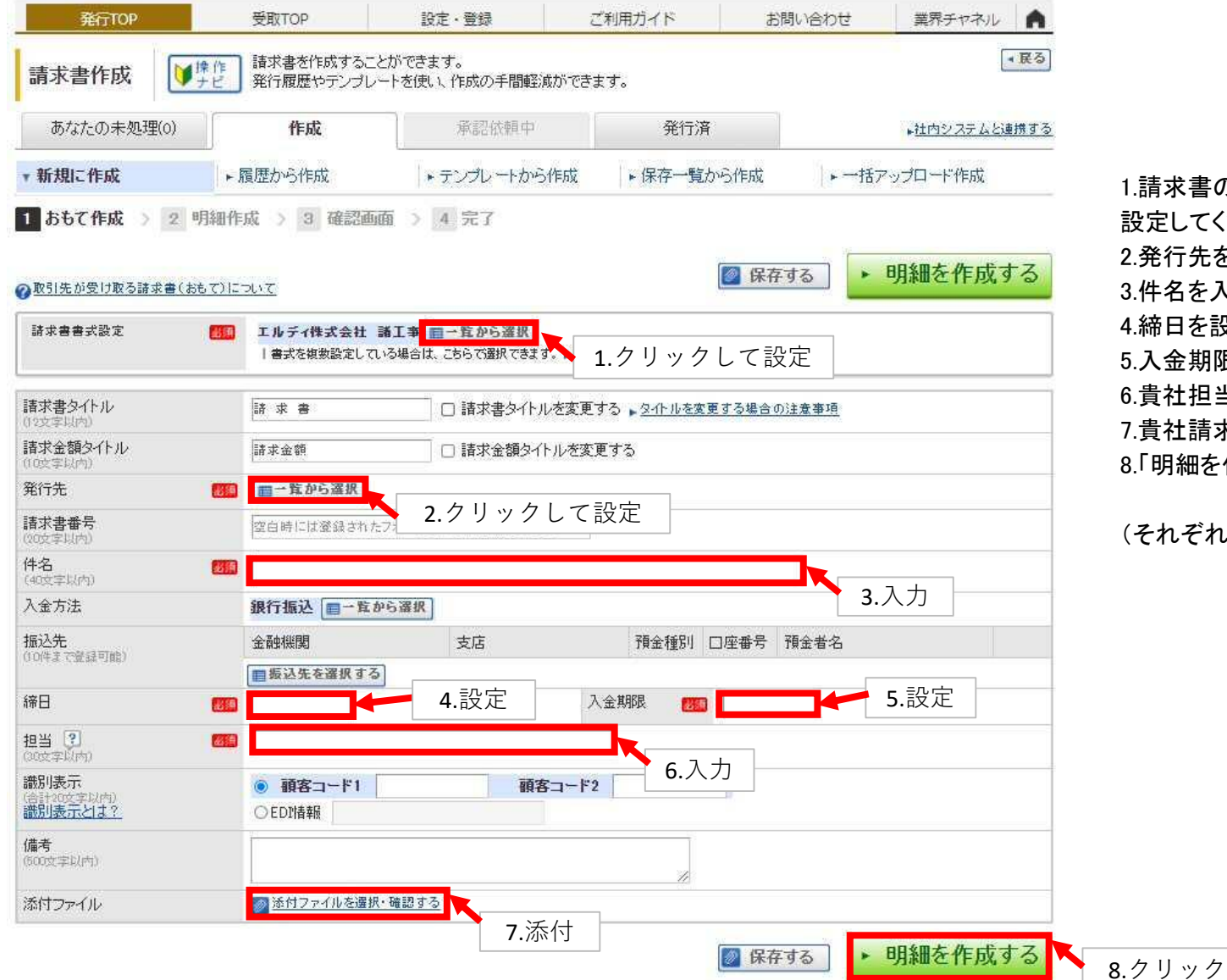

1.請求書の書式を「エルディ株式会社 諸工事」に 設定してください

2.発行先を「エルディ株式会社」に設定してください

3.件名を入力してください

- 4.締日を設定してください
- 5.入金期限を設定してください
- 6.貴社担当者名を入力してください
- 7.貴社請求書のPDFを添付してください
- 8.「明細を作成する」ボタンを押し、明細作成画面へ

(それぞれ次ページ以降で説明します)

# 1.請求書の書式を「エルディ株式会社 諸工事」に設定してください ①請求書書式設定の「一覧から選択」ボタンを押してください ②書式一覧画面が出てくるので「追加された書式」タブを押してください ③「エルディ株式会社 諸工事」の右横の「選択ボタン」を押してください

④メッセージボックスのOKボタンを押してください⑤「おもて作成画面」に戻り「エルディ株式会社 諸工事」が反映されます

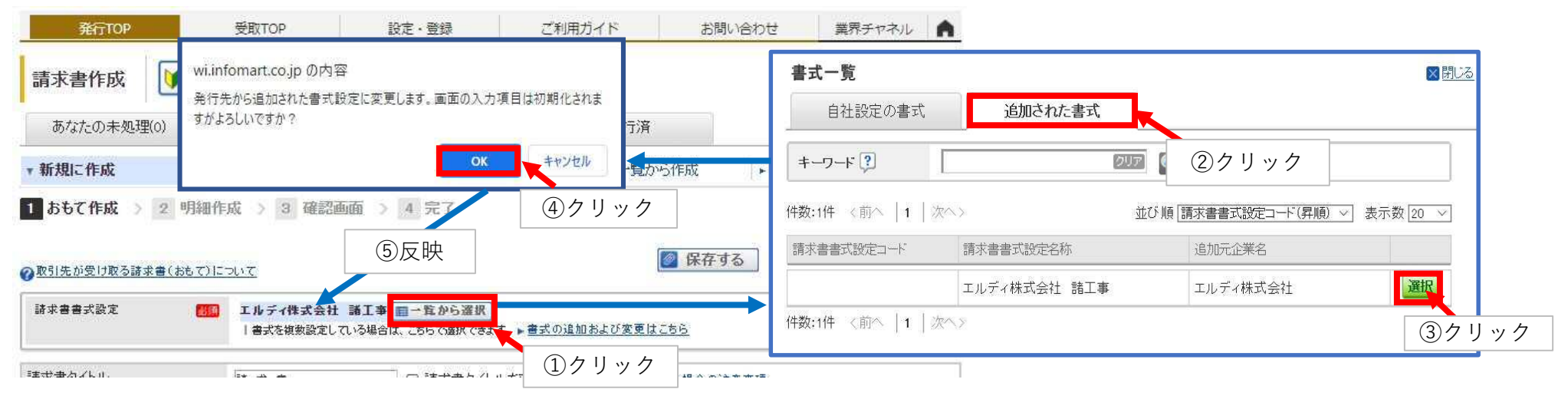

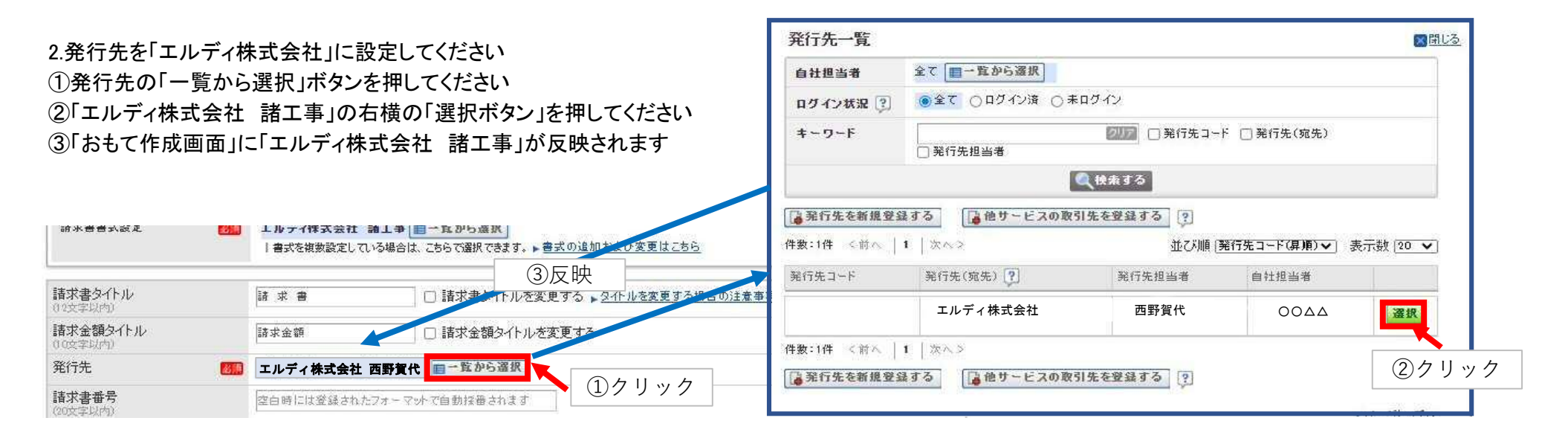

### 3.件名を入力してください

### 4.締日を設定してください

### 5.入金期限を設定してください

### 6.貴社のご担当者名を入力してください

| 請求書書求設定 (115)                                                                                                    | エルディ株式会社 諸王事 ■一覧から選択<br>  書式を複数設定している場合は、こちらで選択できます。 ▶ 書式の追加および変更はこちら                          |                                    |
|----------------------------------------------------------------------------------------------------|------------------------------------------------------------------------------------------------|------------------------------------|
| 請求書タイトル<br>(12文字以内)                                                                                                    | 諸 求 書 □ 請求書タイトルを変更する ▶ タイトルを変更する場合の注意                                                          | 事項                                 |
| 請求金額タイトル<br>(10支字以内)                                                                                                    | 諸求金額 □ 請求金額タイトルを変更する                                                                           | 3.件名は「【諸口】+工事(部門)コード+工事(部門)名       |
| 発行先 🌆                                                                                                    | ■ 一覧から選択                                                                                       | 称+担当者名」                            |
| 請求書番号<br>(20文字以内)                                                                                                    | 空白時には登録されたフォーマットで自動採番されます                                                                      | コードと名称がわからない場合は事前に問い合わせ            |
| 件名 (40支字以内)                                                                                                    | 【諸ロ】2121001-00 Aマンション新築工事 ××様                                                                  |                                    |
| 入金方法                                                                                                    | 銀行振込 ■一覧から                                                                                     |                                    |
| 振込先<br>(10件まで登録可能)                                                                                                    | 金融機関         4.締日は毎月末日         1金種別         □座番号         預金           ■振込先を選択する         (十日祝可) | 諸名     5.入金期限は締日の翌月末       日(十日祝可) |
| 締日 🐻                                                                                                    |                                                                                                |                                    |
| 担当? 8 1000 (1000 (100) (1000 (1000 (1000 (1000 (1000 (1000 (1000 (1000 (1000 (1000 (1000 (1000 (1000 (1000 (1000 (1000 (1000 (1000 (1000 (100) (1000 (1000 |                                                                                                |                                    |
| 識別表示<br>(合計20文字以内)<br>識別表示とは?                                                                                                    | ● <b>顧客⊐−ド1</b>                                                                                |                                    |
| (備考<br>(600文字以内)                                                                                                    |                                                                                                |                                    |
| 添付ファイル                                                                                                    | 参 付 ファイルを選択・確認する                                                                               |                                    |

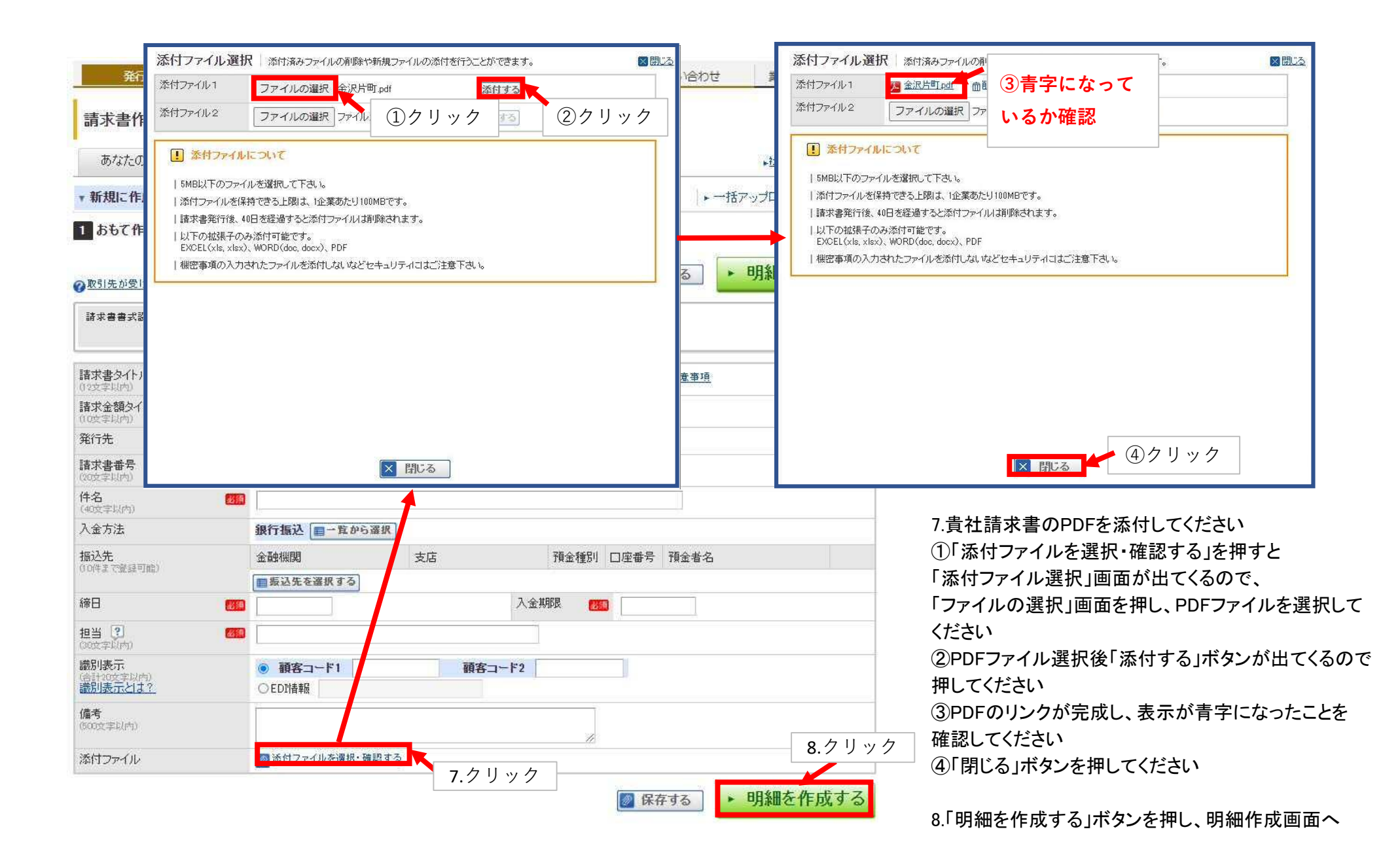